## あるはずのオンライン授業がない!というとき、どうしたらいいの?

チームズ(MicrosoftTeams)が更新されない場合の解決方法

あるはずのオンライン授業がない!というときは、チームズが更新されておらず、古い情報が表示さ れたままになっている場合があります。以下の解決方法を試してみてください。

- 1 インターネットの接続状況を確認する
- ① タブレットのタスクバーの右 (画面右下) に 6 があれば、なければ「へ」を押して、表示されたアイコンの中に 6 があれば、Wi-Fi につながっています。 $\rightarrow 2$
- チームズを終了する (ウインドウの×を押してもチームズは終了できません!見えなくなっただけです)
  タブレットのタスクバーの右(右下)の「へ」を押して、表示さ

れたアイコンの中のチームズのアイコン <u>城</u> にカーソルを移 動し、右クリック(キーボードの真ん中下)します。

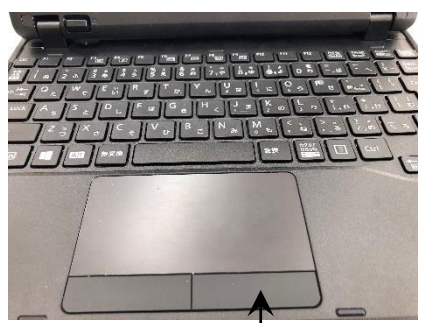

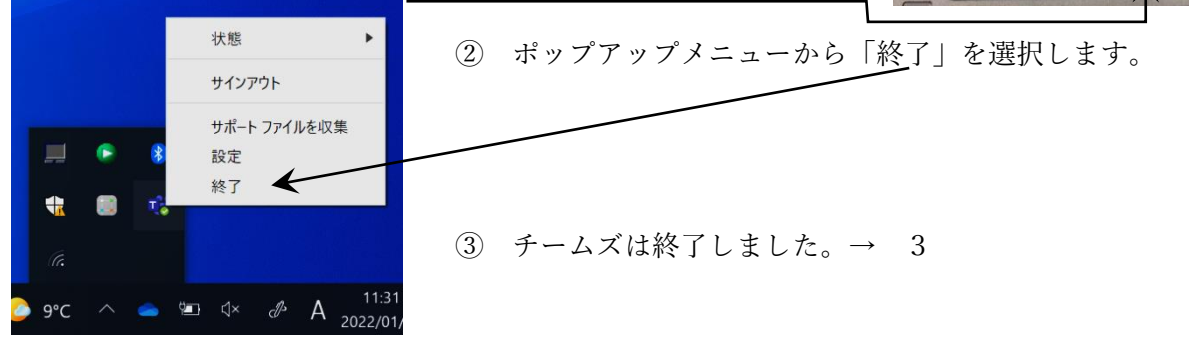

- 3 チームズを再度立ち上げる
- デスクトップのチームズのアイコンから、チームズを再度立ち上げ、チームズが更新されて、最新の「授業」の会議が表示されれば、解決!→ 会議に参加してください。
- ② ①と同様な操作をしてもチームズが更新されず、最新の朝の会が表示されない場合。→4
- 4 タブレットを再起動する
- タブレットのタスクバーの左端(左下)のウインドウズマーク①をクリックし電源ボタン②が表示されたら、再起動ボタン③を押します。→ 3
- 5 再起動しても最新の朝の会が表示されない場合
  - ① 1の操作をして Wi-Fi の接続状況を再確認し、2、3と試してみてく ださい。
  - ② それでもだめな場合は、学校に連絡してください。

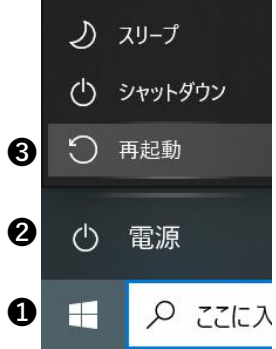